## **PROMOTION CODE REDEMPTION GUIDE**

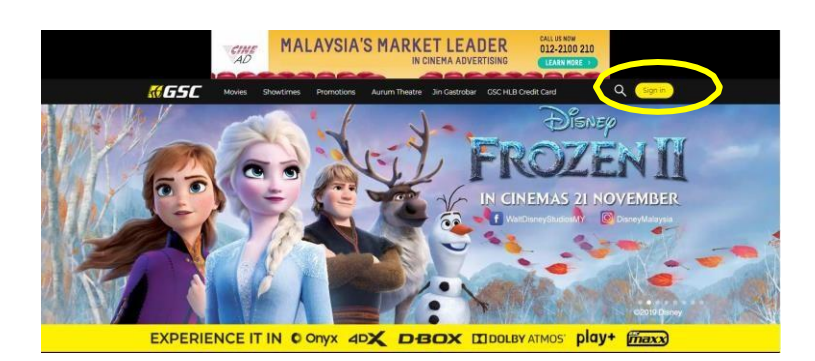

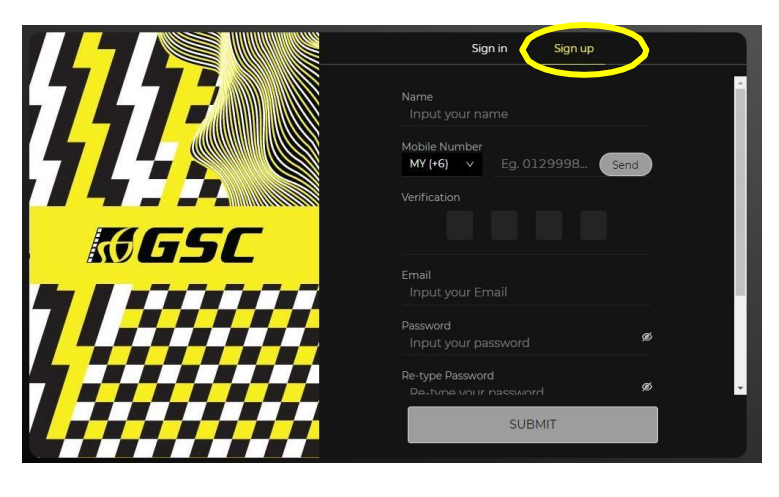

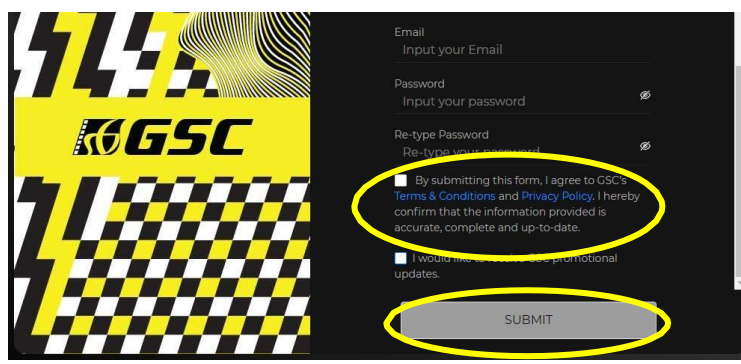

**Step 1:** Visit <u>www.gsc.com.my</u>, click **sign in** at the top right-hand side.

Step 2: Select "Sign Up" at top, fill up the necessary information.

Alternatively, you may **sign in** to an existing account (skip step 3)

Step 3: Must tick "By submitting this form..." first, then click "Submit".

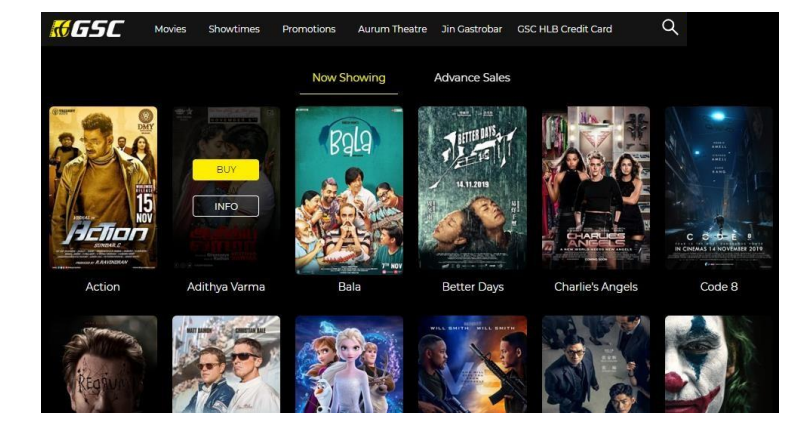

Step 4: Select Minions: The Rise of Gru then click on "Buy"

Step 5: Select your Date/Location/Time, then click "Select Seat"

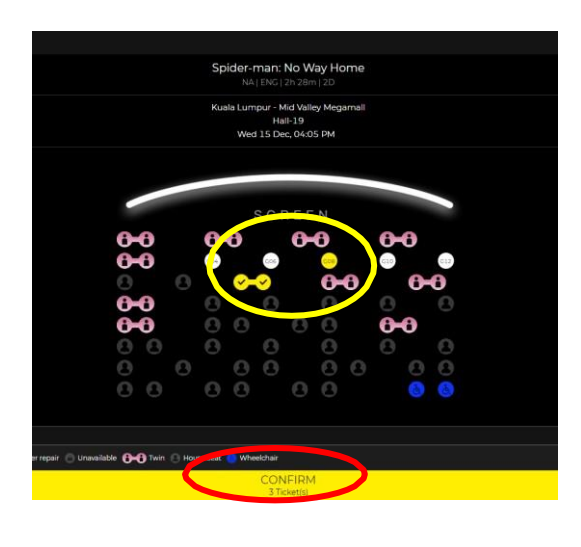

| Spider-man: No Way Home<br>NA   ENG   2n 28m   20 |                                                            |  |  |
|---------------------------------------------------|------------------------------------------------------------|--|--|
| Kuala Lumpur - Mid Valley Megamali                |                                                            |  |  |
| Hal                                               | -19                                                        |  |  |
| Wed 15 Dec                                        | c, 04:05 PM                                                |  |  |
|                                                   |                                                            |  |  |
| G08,F05,F06                                       | Adult x 1                                                  |  |  |
|                                                   | RM 23.50                                                   |  |  |
|                                                   | Twin x 2                                                   |  |  |
|                                                   | RM 47.00                                                   |  |  |
| Adult                                             | - 1 -                                                      |  |  |
| оки                                               | - 0 +                                                      |  |  |
| Senior                                            | - 0 <del>+</del>                                           |  |  |
| Student                                           | - 0 +                                                      |  |  |
| Twin                                              | - 2 -                                                      |  |  |
| Showtimes Advertisement                           | Contact Us                                                 |  |  |
|                                                   | Golden Screen Cinemas<br>195901000261 (3609-M)             |  |  |
| li Cui                                            | 1, Jalan SS 22/19, Damansara<br>Jaya, 47400 Petaling Jaya, |  |  |
| CON                                               | FIRM                                                       |  |  |

#### Step 6: Select seat/(s),then click "Confirm".

Step 7: Check if correct, and click "Confirm".

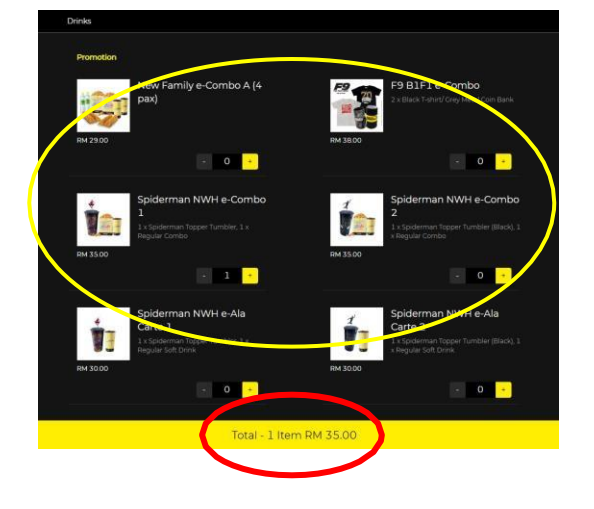

### Step 8:

Select any e-combo\*you like, click **"Confirm"**.

\*You may select any number of e-combo items together with your redemption, however you will have to pay the full price for the e-combo items\*

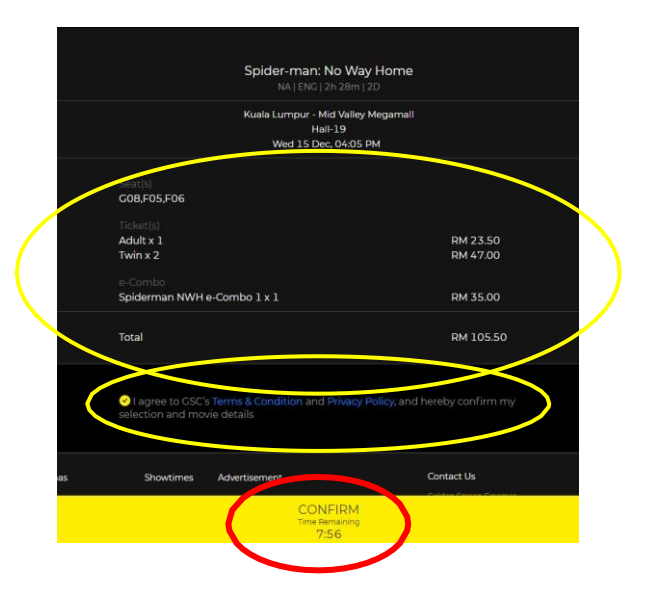

Step 9: Check all details, please tick "lagree to...", then click "Confirm".

| Name<br>Email Confirmation:                                                                              |                          |  |  |
|----------------------------------------------------------------------------------------------------|--------------------------|--|--|
| 🗆 Do you have E-Voucher?                                                                                 |                          |  |  |
| Payment Mode:<br>Maybank2U 🗸                                                                             | Maybank                  |  |  |
|                                                                                                    | Maybank2u                |  |  |
| 2 Do you have Promo Code?                                                                                |                          |  |  |
| Promo Code Detail                                                                                        |                          |  |  |
| Please input your Promo Codes detail at below<br>No. Promo Code<br>T. SMNWH100007A2<br>Successful Submit |                          |  |  |
|                                                                                                    | I need more input fields |  |  |

|  | Name:                                                                                                    |  |  |  |  |
|--|----------------------------------------------------------------------------------------------------|--|--|--|--|
|  | Email Confirmation:                                                                                                    |  |  |  |  |
|  | Do you have E-Voucher?                                                                                                    |  |  |  |  |
|  | Payment Mode:                                                                                                    |  |  |  |  |
|  | Credit Card/Debit Card                                                                                                    |  |  |  |  |
|  |                                                                                                    |  |  |  |  |
|  | Please click "Pay" button to proceed.                                                                                                    |  |  |  |  |
|  | Dur payment information will be validated shortly. Kindly DO<br>NOT press "FS" and click "REFRESH", "BACK" or "STOP" buttons to<br>avoid any duplication in payment. |  |  |  |  |
|  | ☑ validation could take more than 60 seconds. Your patience is very much appreciated.                                                                                |  |  |  |  |
|  | Pay Cancel                                                                                                    |  |  |  |  |

| Payment Mode: MasterCard.                                                                                                    |  |  |
|----------------------------------------------------------------------------------------------------|--|--|
| Credit Card/Debit Card                                                                                                    |  |  |
| Credit Card Info                                                                                                    |  |  |
| Card Number:                                                                                                    |  |  |
| 4617729012662947                                                                                                    |  |  |
| Expiry Date:                                                                                                    |  |  |
| 07 🗸 / 26 🗸                                                                                                    |  |  |
| Name On Card:                                                                                                    |  |  |
|                                                                                                    |  |  |
|                                                                                                    |  |  |
|                                                                                                    |  |  |
| Do you have Promo Code?                                                                                                    |  |  |
| Promo Codo Datail                                                                                                    |  |  |
|                                                                                                    |  |  |
| Please input your Promo Codes detail at below<br>No. Promo Code                                                                                                    |  |  |
| 1. GSCKS0013LX0                                                                                                    |  |  |
| Succession Submit Reset                                                                                                    |  |  |
| I need more input fields                                                                                                    |  |  |
| I authorize CSC NU Sentral KL to debit the above net charges<br>from my credit / debit card and I have read & agreed to iPay88<br>Privacy Statement. Note: "CSC NU Sentral KL" will be shown on your credit / debit<br>card statement |  |  |
| Pay Cancel                                                                                                    |  |  |
|                                                                                                    |  |  |
|                                                                                                    |  |  |

| Total Booking Fee                   | RM 0.50  |
|-------------------------------------|----------|
| Total Amount                        | RM 21.50 |
| Less Ticket Discount &<br>Promotion | RM 21.50 |
| EXAMPLE_MROG_BUNDLE                 |          |
| Total Payment                       | RM 0.50  |

## Step 10.1 (Other payment methods):

Select payment method, then tick "Do you have Promo code?"

Fill in promo code and click **"Submit"** 

## OR

### Step 10.2.1 (Credit/Debit Card):

Select **payment method,** then tick all the below and click "**Pay**"

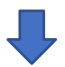

# Step 10.2.2 (Credit/Debit Card):

For credit card payment method, you will need to **key-in your credit** card details.

Tick **"Do you have Promo code?**", fill in promo code and click **"Submit"**, *Successful* will show.

Tick "I authorize ... " and click "Pay"

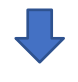

#### Step 11:

Total payment will be showed, proceed to pay for booking fees and ecombo items (if any).